# Android Q Beta for realme 3 Pro

In collaboration with Google, we are thrilled to offer realme 3 Pro users the chance to enroll in the Android Q Beta program.

#### **New Features:**

https://developer.android.com/preview/beta/announcement

#### **Known Issues:**

https://docs.google.com/document/d/

17yCtq5kReihvxSpCk4VC5eK5wnLPH8djX0OARJ6qE1k/edit?usp=sharing

Note: Android Q Beta is still in the early stages of development, and it is not stable enough. We do not recommend flashing this ROM if you have little to no experience in software development or flashing custom ROMs. Proceed at your own risk!

## **Flashing Instructions**

Note:

- These instructions are applicable to realme 3 Pro only.

- Flashing to Android Q Beta or rolling back to Android P will wipe up all of your phone data.

- Please be aware of the risk of bricking your phone; read the instructions carefully; always back up your important data before flashing; and make sure the battery level is above 30% and minimum 3GB of storage are available.

- This will not void your warranty, but you might need to go to our service center for repairing if you brick your phone.

# I. Instructions to upgrade from Android P to Android Q Beta – Local Upgrade

- 1. Download the latest ROM upgrade package from the link below (P2Q.ozip).
- 2. Copy ROM upgrade package (P2Q.ozip) to mobile phone storage.
- 3. Press the power button and choose to shut down.
- 4. Press and hold the power button + volume down to enter recovery mode.
- 5. Select Install from storage device -> From phone storage -> P2Q.ozip to upgrade.
- 6. Wait system upgrade to reach 100% (about 3mins), then select Reboot.
- 7. You have successfully updated!

## II. Instructions to roll back from Android Q Beta to Android P – Local Rollback

- 1. Download the ROM rollback package (Q2P.zip) from the link below.
- 2. Copy ROM rollback package (Q2P.zip) to mobile phone storage.
- 5. Press the power button and choose to shut down.
- 6. Press and hold the power button + volume down to enter recovery mode.
- 7. Select Apply update from storage device -> Q2P.zip to rollback.
- 8. Wait system upgrade to reach to 100% (about 3mins), then select Reboot.

9. You have successfully rolled back to Android P!.

# Ready to get started with the Android Q Beta?

Download it here → <u>https://download.c.realme.com/osupdate/P2Q.ozip</u>

## Need to rollback the Android P (based on ColorOS)?

Download the firmware here  $\rightarrow$  <u>https://download.c.realme.com/osupdate/Q2P.zip</u>

#### How to Report a Bug?

If you're experiencing any issues with our operating system or simply have any further questions, please contact us at <u>qbeta@realme.com</u>.